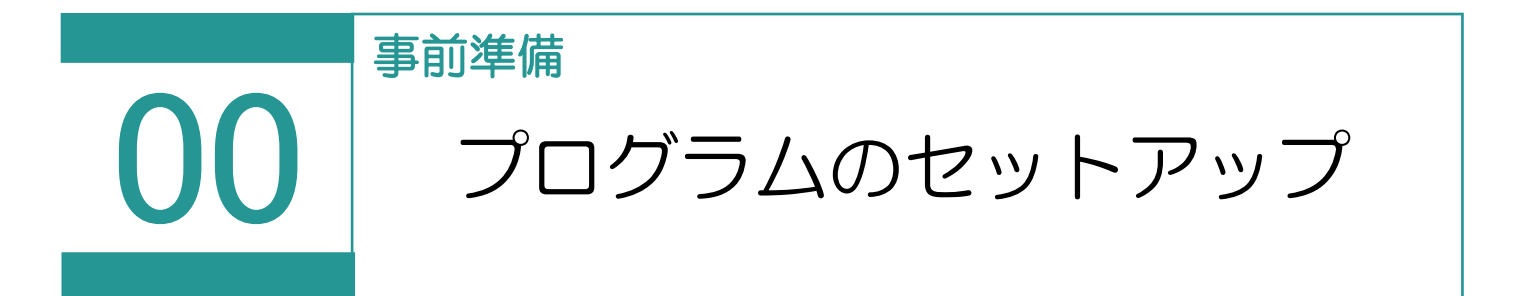

TREND REX をダウンロードするには FC アカウント(福井コンピュータグループが提供するご契約情報などが確認できるサービス)にご登録頂く必要がございます。 FC アカウントのサイトからお申し込みください。 https://hd.fukuicompu.co.jp/fc-account/info.html すでにお申し込み頂いている方は、下記より TREND REX のダウンロードへお進みください。

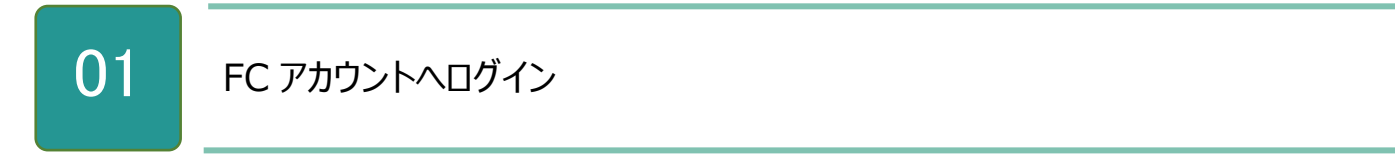

1. 登録したメールアドレスとパスワードで FC アカウントのサイトにログインします。

| FCアカウント管理者版<br>ログイン                             |  |
|-------------------------------------------------|--|
| メールアドレス<br>パスワード                                |  |
| バスワードを忘れた場合<br><b>ログイン</b><br>アカウント作成 / ご利用お申込み |  |
|                                                 |  |

プログラムのインストール

02

1. ログイン後、左側のメニューから [TREND REX の購入・管理] をクリックし、シリアルが表示されていることを確認し、シリアルの横にある [セットアップ] をクリックします。

| 🕞 FCアカウント 管理者版  | (Dev)            |        |             |      |           |        | 6 |
|-----------------|------------------|--------|-------------|------|-----------|--------|---|
| 🕋 НОМЕ          | ☆ TREND REXの購入・智 | き理     |             |      |           |        |   |
| 🔗 ライセンス管理       | TREND REXO       | 購入・管理  |             |      |           |        |   |
| TREND REXの購入・管理 | ※UI修正            |        |             |      |           |        |   |
| 💙 保守・サポート       | Пте              |        | REX専用ナビ     | ダイヤル |           |        |   |
| ¥ お支払い情報        |                  |        | 0570-094-29 | 91   |           |        |   |
| アカウント管理         | 追加購入のお問い合        | わせはこちら |             |      |           |        |   |
| ♥ 担当営業情報        | シリアル             | 契約開始日  | 契約終了日       | XE   |           |        |   |
|                 | D73S203511       |        |             |      | 退加        | セットアップ |   |
|                 | D73S203511       |        |             |      | <u>追加</u> | セットアップ |   |
|                 | D73S203511       |        |             |      | 18,200    | セットアップ |   |
|                 | D73S203511       |        |             |      | 18,20     | セットアップ |   |
|                 | D73S203511       |        |             |      | 18.20     | セットアップ |   |
|                 |                  |        |             |      |           |        |   |
|                 |                  |        |             |      |           |        |   |
|                 |                  |        |             |      |           |        |   |
|                 |                  |        |             |      |           |        |   |

2. セットアップページの [TREND REX ダウンロード] をクリックします。

| G FCアカウント 管理者版    | ((Dev)                                                                                                    |            | 9  |
|-------------------|----------------------------------------------------------------------------------------------------|------------|----|
| 🕋 НОМЕ            |                                                                                                    |            | Ji |
| ・ ライセンス管理         | ● セットアップ                                                                                                    |            |    |
| ● TREND REXの購入・管理 | ピットアップ情報をコピー     日朝                                                                                                    |            |    |
| 💙 保守・サポート         | TREND REXダウンロード                                                                                                    |            |    |
| ¥ お支払い情報          | ダウンロード                                                                                                    |            |    |
| アカウント管理           | ■ネット認証ライセンス証書 (占有)                                                                                                    | •          |    |
|                   | 製品シリアル番号                                                                                                    | D735203511 |    |
| ♀ 担当宮莱情報          | プロダクトID                                                                                                    |            |    |
|                   | プロダクトお問い合わせキー                                                                                                    |            |    |
|                   | ■作業手順                                                                                                    |            |    |
|                   | ●「プロダクトIDお問い合わせキー」を入力してください                                                                                                    |            |    |
|                   | ● 「プロダクトID取得」ボタンをクリックしてください                                                                                                    |            |    |
|                   | ●「プロダクトID」が自動的に表示されることをご確認ください                                                                                                    |            |    |
|                   | ● 「プロダクトID」ボタンをクリックしてください                                                                                                    |            |    |
|                   | <u>並ネット認証ライセンスサーバー定期メンテナンスについて</u><br>毎週日曜日 年前2:00-5:00は、システム定期メンテナンスのためサービスを停止する<br>定期メンテナンス実施日時は、今後変更される場合があります。<br>サーバーメンテナンスで開まる基礎情報に、こちのご確認とかれ、 | することがあります。 |    |

3. [TREND REX セットアップ] ダイアログが表示されるため、 [次へ] をクリックします。

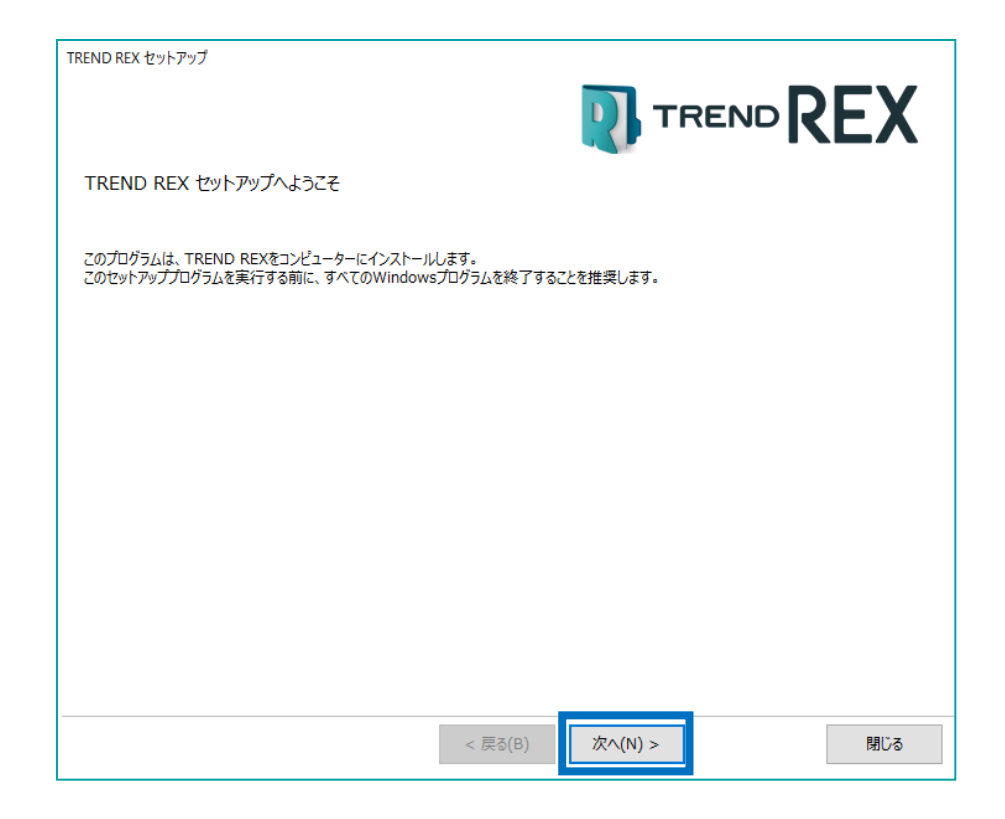

4. [上記の全条項に同意します。]をオンにして、[次へ]をクリックします。

| TREND REX セットアップ |                                                                                                    | ( |
|------------------|----------------------------------------------------------------------------------------------------|---|
|                  | ソフトウェア使用許諾契約                                                                                                    |   |
|                  | ■ ソフトウェア使用許諾契約書  本使用許諾契約書(以下「本契約」といいます)は、本契約が添付された福井コンビュータアーキラト株式会社及び福井コンビュータアーキラト株式会社及び福井コンビュータ来式 会社(以下、総称して当社ら」といいます)の本製品に関して、お客 様と当社らとの間に缔結される契約書です。お客様は、本製品を化つス トール、複製、または使用することによって、本契約の条項に同意され たものとし、本契約は成立したものとします。これにより、当社らは、 お客様に非地ム的に使用する意識で不能の権限を付与するものとします。 本契約の条項に同意されない場合は、本製品をインストール、複製、ま たは使用することはできません。 |   |
|                  | 第1条(適用範囲) 1 本契約書の条項は、目的となった本製品(プログラム、マニュアル サンプルデータ、記憶媒体、プロテクト装置、その他付属する一 切を含み、以下総称して「ホソフトウェア」といいます)に適用さ れるものとします。 2 当社らのソフトウェアである「FCコンシェルジュ」のご利用につ いては、本契約ではなく、FFCコンシェルジュ」の伝称使用許諾 契約である「ソフトウェア使用許諾契約書(FCコンシェルジュ) 」が適用されます。また、当社らが提供するサービスである「TR                                                                          |   |
| [                | ☑上記の全条項に同意します。(A)                                                                                                    |   |
|                  | < 戻る(B) 次へ(N) > 閉じ                                                                                                    | 5 |

5. コンピューターの時計、インストール先のフォルダーを確認します。 必要に応じて変更し、 [次へ] をクリックします。

| TREND REX セットアッ | J                      |              | ٦       |                    |
|-----------------|------------------------|--------------|---------|--------------------|
| 以下の構成でセットス      | アップを行います。よろしければ、[次へ」オ  | ボタンをクリックして下さ | L1.     |                    |
| ーコンビューターの時      | 計(正しいことを確認して下さい)―      |              |         |                    |
|                 | 2020年08月28日(金)         | 16時16分       | 49秒     | コンピューターの時間を訂正する(C) |
|                 |                        |              |         |                    |
| プロテクト           |                        |              |         |                    |
| ネット認証           | ライセンス(占有) : ( インターネット掛 | 妾続タイプ )      |         |                    |
| インストール先         |                        |              |         | ]                  |
| 基本フォルダー         | -(S) C:¥FCAPP¥TREND-RE | EX           |         | インストール先を変更する(Q)    |
|                 |                        |              |         |                    |
|                 |                        |              |         |                    |
|                 |                        |              |         |                    |
|                 |                        | < 戻る(B)      | 次へ(N) > | 閉じる                |

6. 内容を確認して、 [セットアップ開始] をクリックします。 プログラムのインストールが開始されます。

| TREND REX       | לארדיל דו                                                                            |          | EX  |
|-----------------|--------------------------------------------------------------------------------------|----------|-----|
| インストー<br>セットアップ | ルを開始する準備が整いました。<br>「開始をクリックしてインストールを開始して下さい。                                         |          |     |
| ✓               | 他のプログラムを全て終了してください。                                                                  |          |     |
| ✓               | ノートパソコンの場合、電源アダプターを接続してください。                                                         |          |     |
| ✓               | 「ウイルス対策プログラム」により正しいセットアップが阻害される場合があります。<br>対応方法は「ウィルス対策プログラム」のヘルプを参照するか、管理者へご相談ください。 |          |     |
| ✓               | セットアップ完了まで、ネットワーク接続を切断しないでください。                                                      |          |     |
|                 |                                                                                      |          |     |
|                 |                                                                                      |          |     |
|                 |                                                                                      |          |     |
|                 | < 戻る(B) 次へ(N) >                                                                      | セットアップ開始 | 閉じる |

7. インストール完了の画面が表示されたら、 [ウイルスセキュリティソフトの誤認識について] を確認し、再起動が必要な場合は、再起動を行います。

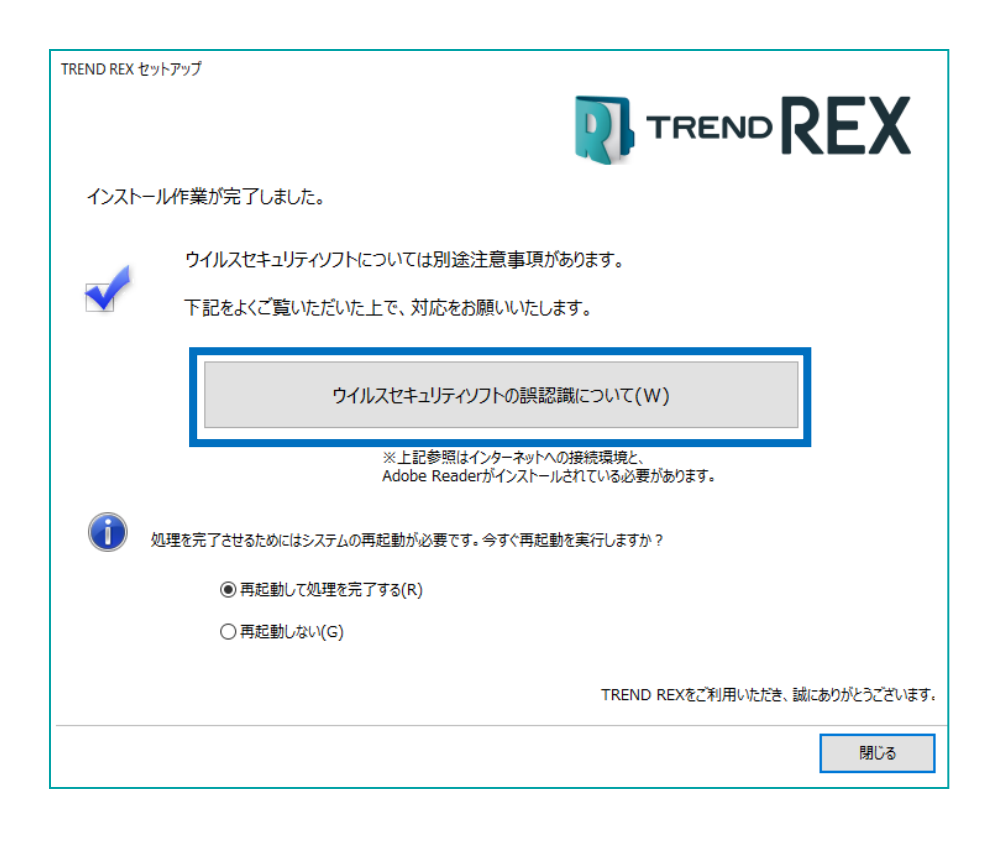

ウイルスセキュリティソフトの誤認識により、プログラムが正常に動作しない場合があります。 誤認識を防ぐためには、セキュリティソフト側で「検出の除外」を設定する必要がある場合があります。 またインストール後は再起動を行うことをおすすめします。

## ネット認証の設定

03

ネット認証はプログラムを起動する際にインターネットを通じてプロダクト ID の認証を行います。 初回起動時はネット認証の設定を行う必要があります。

※TREND-ONE (Mercury-ONE) を既にインストール済みの場合は、それぞれプロダクト ID が異なりますので、同時に認証できるように設定を行う必要があります。詳しくは以下を参照してください。 https://www.fukuicompu.co.jp/mnl/sos/contents/setupsupport/license/net/sn00008. html

1. [TREND REX プログラム] のアイコンをダブ ルクリックします。

- 2. ネット認証ライセンスのメッセージが表示されま す。
- ●プロダクト ID 認証のメッセージが表示された場合

   [はい]をクリックします。
   ⇒次の「04ネット認証ライセンスセンターで設定」に進んでください。

   ●「プロテクトの情報と、起動するアプリケーションのバージョンが異なります」というメッセージが表示された場合

   [OK]をクリックします。
   クリック後、以下の手順を参考に操作を行ってくださ

https://www.fukuicompu.co.jp/mnl/sos/cont ents/setupsupport/license/net/sn00008.html

い。

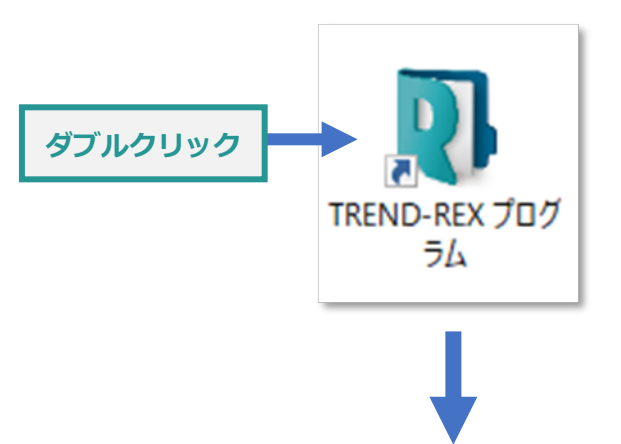

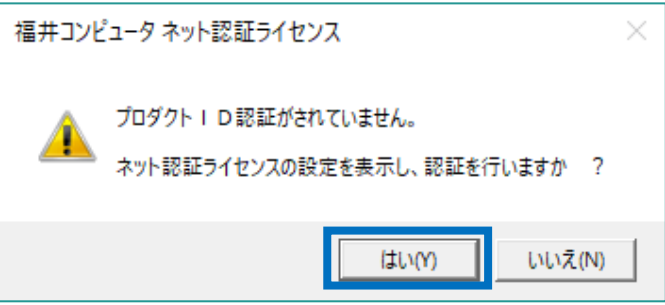

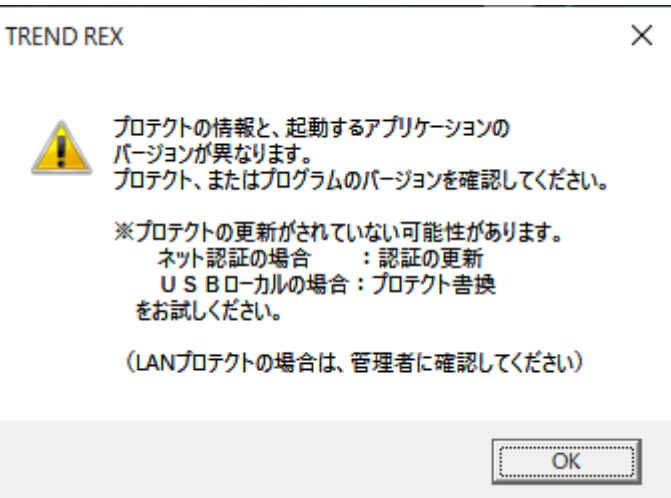

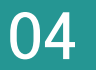

 プロダクト ID 問い合わせキーを入力し、 [プロ ダクト ID 取得] をクリックします。

| and the second second se |                                                                                                    |                                                                              |     |
|----------------------------------------------------------------------------------------------------|----------------------------------------------------------------------------------------------------|------------------------------------------------------------------------------|-----|
| 70591000024nodd.                                                                                                    |                                                                                                    |                                                                              | 0.6 |
| ALIANージンパンジンズのます。日本日本<br>「フロダントに聞いるのをキーズに用りたス<br>くンターネットを通して、フロダントをも取得                                                                                                    | ロットセンス目前に用意にたい。<br>たまったからの取得者のときのからしていたがい。<br>このまでのからの                                                                           | 5                                                                            |     |
| 70591年間1668年一1                                                                                                    |                                                                                                    | 705510 8/8                                                                   | 12  |
| ロートロロントセンジョンクロートレンジョンジョン<br>シフトウンドを登場されている単語を見いの<br>(電子メールなどで70月ウトロト記入されて                                                                                                    | III STELAUM NOESSAU GENIN<br>EMERIE, 7075HOMMERIE IMMORIUM<br>GARRE, 732-MONTELING MONTELING                                     | 入力構に直接入力したにおい。<br>ため                                                         |     |
| 0+1000110-2018300000511+10<br>ソフトウェアを受きれたいなどの参加の<br>使きょームなどでアクラウトをも使われた<br>アクラウトをci                                                                                                    | арусский насельская на<br>Виспа, гороналивияства<br>Кайа, гороналивский сласяй<br>Кайа, гороналивский сласяй                     | へか <b>し</b> に回動入力してになっ。<br>17月1                                              | 1   |
| 01120251で、2018年10日の2011110<br>57110279日間間のにしる回転日本のの<br>間子・55270591日後期ののの<br>70591日0<br>4月1                                                                                                    | DES-FELOR MULES-TURA MM<br>ENERLY, TOPS-EXAMINE SEMENTIFIC<br>URANA, FIIC-ADOTTO ACTION, SECOND                                  | Аликаналаская»<br>кор<br>Пиника сельная                                      | )   |
| 01+200-11-120番からあたが 4+6<br>57+52-140世紀れている年期日年のの<br>使年メーム527-059+64数48207<br>7059+80<br>メモロ<br>の第8007059+10                                                                                                    | DEPYTCOM ROCENTI GARM<br>ENERLY TOPO COMMENCIALITY<br>IN ARE, FOC - ADMINISTRATION, SOCIAL<br>DEPARTMENT, PTYT- SKAMBOCKED       | ADMARKADORSA                                                                 | )   |
| 01+1010-10-10日またの日本の<br>50+027年間間ににしる回転日本のの<br>10日子-5日27059+日本記をにし<br>2059+20<br>メモロ<br>015007059+1<br>015007059+1                                                                                                    | DEPYTCO AR ALLEN TO GARMA<br>ENGENE, TOSTO DOMERCISIONELLI FA<br>DOMER, TOST ADOTTO ACTIVITATION<br>DOMENSIONE, PTYT-SKAMMELINEX | A.7982298.754232855<br>1240<br>24400282 22454.85<br>224002850<br>24554 00284 | ]   |

| プロダクト ID 問い合わせキーは「6桁+6桁」です。<br>FC アカウントの TREND REX セットアップページから確認することができます。<br>➡「02 プログラムのインストール」を参照してください。 |
|----------------------------------------------------------------------------------------------------|
| ※プロダクト ID の取得や認証が正常にできない場合は、 [インターネット設定] をクリックして、プロキシ設定<br>を変更してみてください。                                    |
| (複数のプロダクトIDをお持ちの場合、アプリケーション情報などを記入してご利用ください)<br>インターネット設定 フロダクトIDのインボート キャンセル                              |

 プロダクト ID が取得されたことを確認し、 [プ ロダクト ID 認証] をクリックします。

| pfoliodiliannoity.                                                                                                    |                                                             |                                                                                     |                                     |
|----------------------------------------------------------------------------------------------------|-------------------------------------------------------------|-------------------------------------------------------------------------------------|-------------------------------------|
| はいっかーランスのされていります。日本には<br>ドラロテラトの間、山白をキー」といわれ入<br>くンターネットを建して、フロテラトのも取用                                                                                                    | 1254年の日本1日本1月<br>7月末、7日55日本町5<br>195本ができます。                 | RELENS<br>#60.490-90.008%                                                           | 8                                   |
| 70551年間に自むをキー 1                                                                                                    |                                                             |                                                                                     | 705510 00                           |
| 1小口口シイセン目着からあたが「小小<br>シフトウンド管理されている自由を用い<br>のモデメールなどでつかうトロト目起をされ                                                                                                    | 国際(セスの単称)<br>産業された、プログラト<br>ないる場合、「コピーパ                     | CONTRACTOR                                                                          | の人力機に直接入力した15%へ。<br>1959            |
| 201727100000000000000000000000000000000                                                                                                    | 回わりた。20月前の<br>単称された、20月3日<br>たいる場合、23ピーパ                    | EN-TURNER<br>DIMEREDIMENT<br>PITE/SCHRUNDER                                         | NORMANNALIEN.                       |
| 311日212911-21日前3150月25年3月11<br>5211527日間間2010日4月1日日<br>1日日日<br>1日日日日<br>1日日日日<br>1日日日日<br>1日日日日<br>1日日日日<br>1日日日日<br>1日日日日<br>1日日日<br>1日日日<br>1日日日<br>1日日日<br>1日日日<br>1日日日<br>1日日日<br>1日日日<br>1日日日<br>1日日<br>1日<br>1                                                                                                    | 2025-12-308-80<br>294202, 20252<br>2048-82, 722-34          | en-contraction<br>contentes into her Ye<br>contentes into her Her                   | 1798.2007.00005.<br>1799<br>        |
| ロット2012 (11-1)21 (21-2) (11-2) (11-2)<br>シリーシンドを目的にないないない。<br>(日本) - バルビアクララト (14-2) (12-2)<br>(12-2) (12-2) (1 | 2023-12-203 Mo<br>20420-2-2039<br>2048-222-4<br>241-05042-7 | こしゃひくなる事業<br>ない時にまたない時にないでく<br>かいたりまことの時になるときが<br>755~~212の時間になるとう<br>8016 7月後日 年に2 | A 2982 2018 A 2010 (101 k)<br>19290 |

3. ライセンスの認証と解除の設定画面が表示されます。

自動認証・自動解除の設定を行い、[OK]をクリックします。

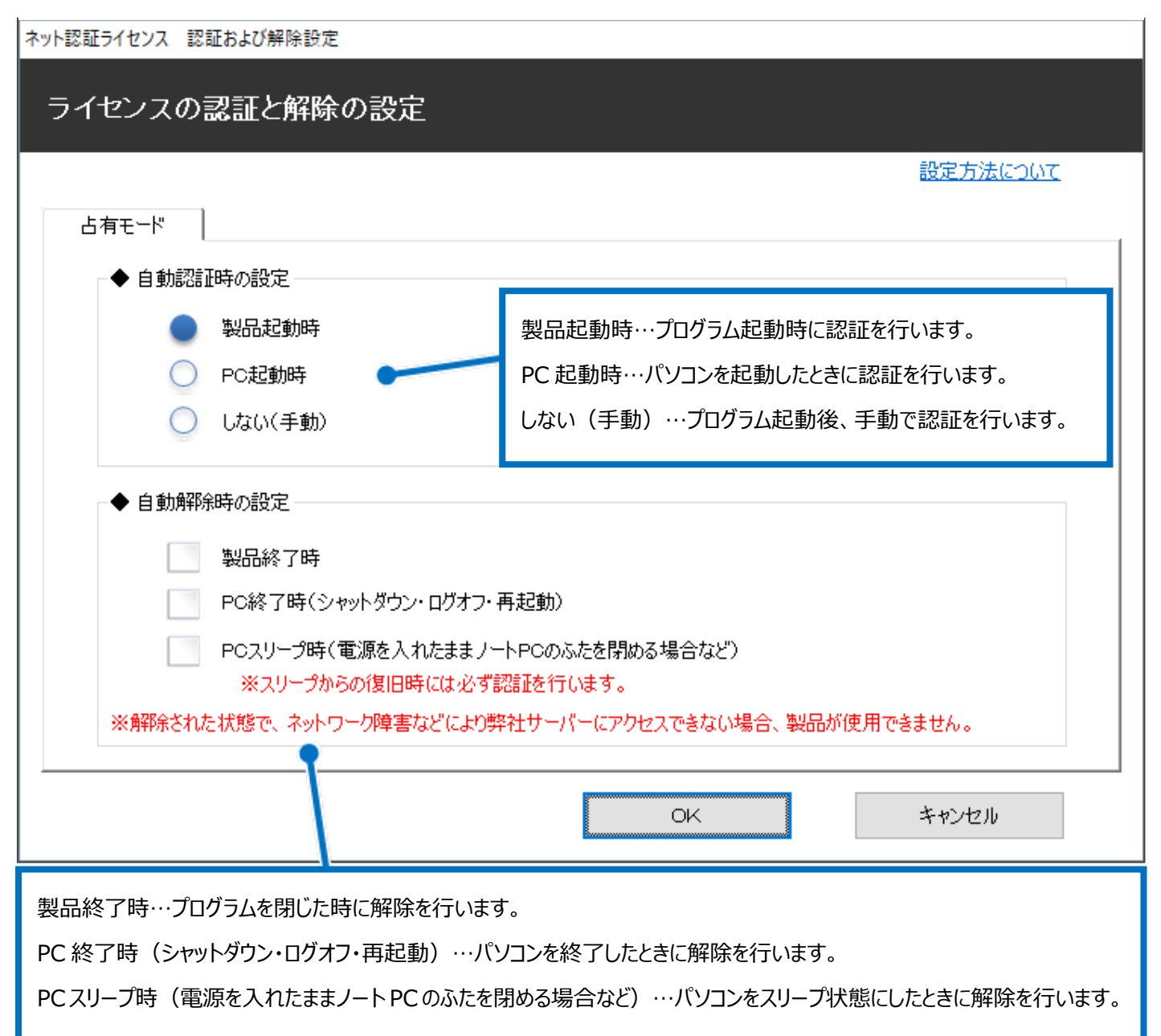

4. 利用者情報の入力を行い、[利用者 情報を登録]をクリックします。 キット認証ライセンス 認証おび解除設定 ライセンス利用者情報設定を行います。 ライセンスを誰が利用しているのかが、簡単にわかるようになりました。 ニックネームや内線番号など、社内で利用者を特定できる情報の設定が可能になりました。 複数の方でライセンスをご利用の場合に、使用中の利用者を確認でき便利です。 以下のテキストボックスに入力してください。(最大全角15文字まで) (入力例:設計部 福井 内線1100) 無記入の場合は「マシン名ユーザー名」をセットします。 設計部 福井 内線1100 利用者情報を登録

利用者情報は、プロダクト ID の利用状況(誰が使用しているか、どのコンピューターで使用されているか等)を確認する際に利用されます。

5. 右のメッセージが表示されたらネット認証の設 定は完了です。

[OK] をクリックすると、TREND REX が起 動します。

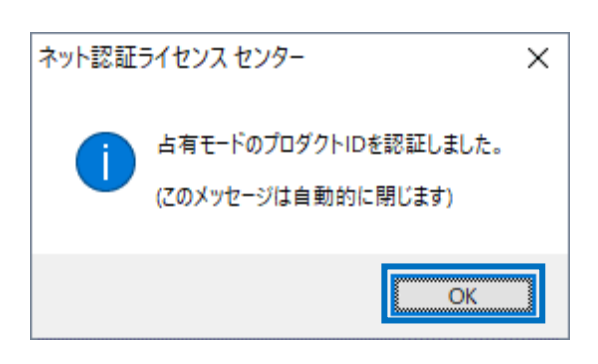